## Portal Colaborativo – Como editar dados em um Pricat

Para editar seu Pricat, acesse 'Minhas Vendas > Lista de Preço > Listagem'. Conforme imagem a seguir:

|                                                            | Listagem de  | e Lista de Preço |                     |              | De     |         |                   |             |                        |          |        |            |
|------------------------------------------------------------|--------------|------------------|---------------------|--------------|--------|---------|-------------------|-------------|------------------------|----------|--------|------------|
| 🛪 Minhas Vendas 👘 *                                        | Fornecedor   |                  |                     | Cliente      |        |         | Periodo de        |             | koi                    |          | Status |            |
| Listagen de Material                                       | Todos        |                  |                     | Todos        |        |         | 09/11/2023        | •           | 13/11/2023             |          | Todos  | 5          |
| Avios-de Despacho <sup>c</sup>                             |              |                  |                     |              |        |         |                   |             |                        |          |        | Criar News |
| Envis de Documento                                         |              |                  |                     |              |        |         |                   |             |                        |          |        |            |
| Lista de Preça                                             |              |                  |                     |              |        |         |                   |             |                        |          |        |            |
| Digitação Manual                                           | 100 V regist | ros por página   |                     |              |        |         |                   |             |                        |          | _      | ٩          |
| Upland CSV                                                 | Número       | Lista Completa   | Ros Letura 🔡        | Deta Emissão | Origem | Destino | Data îni Validade | Data Fim Va | lidade :: Tipo frete : | Diss Pgt | - 1    | Status 🗄   |
| Mean Clientes                                              | 1.9          |                  | 13/11/2023 15:01:32 | 13/11/2023   |        |         | 11/11/2023        | 13/11/2     | 523 OF                 |          | 54 W   | lido -     |
| Notas Fiscais <sup>4</sup><br>Ordem de Compra <sup>4</sup> | 1 Q          |                  | 13/11/2023 14:54:21 | 13/11/2023   |        |         | 11/11/2023        | 13/11/2     | 123 OF                 |          | 34 W   | ildo       |
|                                                            | 1.9          |                  | 13/11/2023 14:51:56 | 13/11/2023   |        |         | 1 11/11/2023      | 13/11/2     | 123 OF                 |          | 14 V   | li do      |
|                                                            | 1.9          |                  | 13/11/2523 14:34:41 | 13/11/2023   |        |         | 19/09/2023        | 31/12/2     | 099 C/F                |          | 14     |            |
|                                                            | 1.9          |                  | 10/11/2023 10:44:56 | 10/11/2023   | 4      |         | 19/09/2023        | 31/12/2     | 099 C/F                |          | 54 W   | lido -     |

Assim que a Grendene aprovar o Pricat, na coluna 'Lista Completa', será exibida a imagem de uma 'Lupa', indicando que o Pricat foi aprovado com sucesso pela Grendene. Na coluna mais à direita, onde se encontra uma 'Engrenagem', surgirão duas novas opções: 'Criar novo a partir deste' e 'Criar nova lista a partir da lista COMPLETA'. Abaixo, segue uma imagem de exemplo:

| Listagem de Lista de Preço |                    |                     |              |                           |                 |                   |                   |            |            |                 |            |               |
|----------------------------|--------------------|---------------------|--------------|---------------------------|-----------------|-------------------|-------------------|------------|------------|-----------------|------------|---------------|
| Fornecedor<br>Todos v      |                    | Cliente<br>Todos v  |              | Pe<br>*                   | 01/11/2023      |                   | Até<br>20/11/2023 |            | Ê          | Status<br>Todos |            |               |
|                            |                    |                     |              |                           |                 |                   |                   |            |            |                 | Criar Novo | • Pesquisar Ø |
| 100 ¥ registr              | ros por página     |                     |              |                           |                 |                   |                   |            |            |                 | Q          |               |
| Número 💵                   | Lista Completa 🛛 🌐 | Hora Leitura 🛛 👔    | Data Emissão | Origem 👘                  | Destino         | Data Ini Validade | Data Fim \        | Validade 👘 | Tipo Frete | Dias Pgto       |            | •             |
| 1 <b>Q</b>                 | Q                  | 17/11/2023 09:58:53 | 17/11/2023   | America Artes Graficas CE | Grendene Sobral | 14/11/2023        | 31/12             | 2/2029     | CIF        |                 | 14 Válido  | + &           |

## Quando o fornecedor deve utilizar 'Criar Novo a partir deste' ou 'Criar Nova Lista a partir da Lista COMPLETA'?

A opção **'Criar Novo a partir deste'** é recomendada quando o fornecedor deseja apenas adicionar produtos ao seu Pricat existente. Por outro lado, se a intenção é editar informações dos produtos no Pricat existente, a opção adequada é **'Criar Nova Lista a partir da Lista COMPLETA'.** 

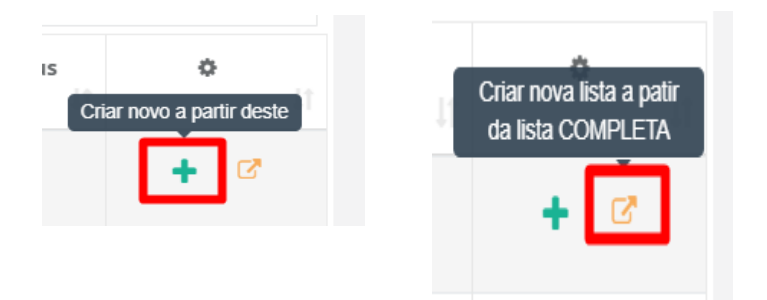

Se o fornecedor desejar fazer alguma alteração, basta acessar o Pricat utilizando a opção 'Criar Nova Lista a partir da Lista COMPLETA'. e seguir o procedimento abaixo:

| ICMS  | IPI | Qtd. Minima | UM Qtd. | Alterar Valor | Função    | -   |
|-------|-----|-------------|---------|---------------|-----------|-----|
| 18,00 |     | 50,0000     |         |               | Alteração | / 8 |
| 18,00 | 0   | 10,0000     |         |               | Alteração | 1   |
| 18,00 | 0   | 2,0000      |         |               | Alteração | / 8 |
| 18,00 | 0   | 5,0000      |         |               | Alteração | / 8 |

Com base na **'Função'** selecionada, o fornecedor poderá efetuar a alteração necessária. Após escolher uma das opções, seja **Inclusão**, **Alteração** ou **Exclusão**, clique em **'Salvar'**  Editar Item

| * Código Produto Cliente                           |
|----------------------------------------------------|
| 39596                                              |
| Código Produto Fornecedor                          |
| Código Produto Fornecedor                          |
| EAN                                                |
| EAN                                                |
| Descrição                                          |
| ETIQ ADES BOPP 14MM RED BCO/PTO USA N 7 29063/3722 |
| * Preço                                            |
| 24,48000                                           |
| Preço Sem Imposto                                  |
| Preço Sem Imposto                                  |
| * ICMS                                             |
| 18,00                                              |
| IPI                                                |
| 0,00                                               |
| Quantidade Miníma                                  |
| 50,0000                                            |
| UM. Qtd.                                           |
| Selecione                                          |
| * Função                                           |
| Alteração                                          |
| Selecione<br>Inclusão                              |
| Alteração                                          |

Após clicar em **'Salvar'**, você retornará à tela inicial do Pricat, com a Função devidamente alterada, conforme ilustrado na imagem abaixo:

|   | Qtd. Minima | UM Qtd. | Alterar Valor Função |           | ۰   |
|---|-------------|---------|----------------------|-----------|-----|
|   | 50,0000     |         |                      | Inclusão  | / 8 |
| D | 10,0000     |         |                      | Alteração | 1   |
| D | 2,0000      |         |                      | Alteração | / 8 |
| D | 5,0000      |         |                      | Alteração | / 8 |
| o | 2,0000      |         |                      | Alteração | / 8 |

Após o fornecedor realizar as alterações nos dados de todos os produtos desejados, basta clicar em '**Continuar**' na parte inferior da tela, depois '**Continuar**' novamente:

| 1.368,00000                                | 18,00 | U | 1,0000 |  |  | Aiteração |      | •          |
|--------------------------------------------|-------|---|--------|--|--|-----------|------|------------|
| 1.368,00000                                | 18,00 | 0 | 1,0000 |  |  | Alteração | 1    | 8          |
| 1.368,00000                                | 18,00 | 0 | 1,0000 |  |  | Alteração | 1    | 8          |
| 1.368,00000                                | 18,00 | 0 | 1,0000 |  |  | Alteração | 1    | Ð          |
| 1.368,00000                                | 18,00 | 0 | 1,0000 |  |  | Alteração | 1    | 8          |
| 1.368,00000                                | 18,00 | 0 | 1,0000 |  |  | Alteração | 1    | 8          |
| 340,00000                                  | 18,00 | 0 | 1,5000 |  |  | Alteração | 1    | 8          |
| 110,00000                                  | 18,00 | 0 | 0000   |  |  | Alteração | 1    | 8          |
| 1.368,00000                                | 18,00 | 0 | 1,0000 |  |  | Alteração | 1    | 8          |
|                                            |       |   |        |  |  |           |      | Mais Itens |
|                                            |       |   |        |  |  |           |      |            |
| Informar o resultado até a a casa decimal. |       |   |        |  |  |           |      |            |
|                                            |       |   |        |  |  | SALVAR    | ONTI | NUAR       |

Lembramos que nossa equipe de suporte está sempre à disposição para auxiliá-lo em qualquer dúvida ou dificuldade que possa surgir durante o processo. Não hesite em entrar em contato!

Estamos empenhados em fornecer as melhores soluções e continuaremos a inovar para atender às suas necessidades.

Precisa de ajuda? suporte@veloce.tech Fone: (51) 3108-0066 Visite também nossa base de conhecimento: veloce.movidesk.com Mande o seu feedback ou sugestões: contato@veloce.tech